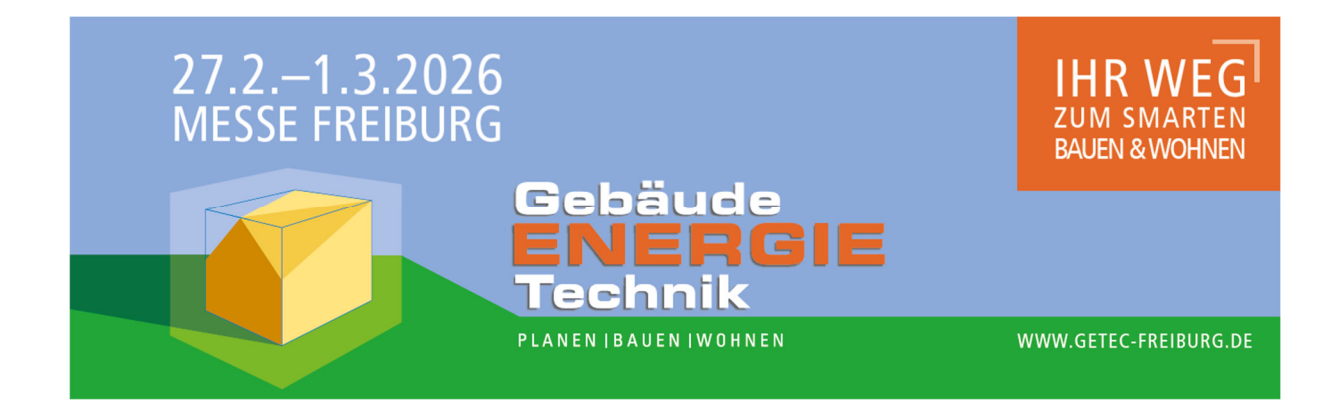

## Anleitung zur neuen Online-Anmeldung der Gebäude. Energie. Technik

| napen Sie pereits e                                                                                                    | men Account?                                                                                                    |                                             |
|----------------------------------------------------------------------------------------------------|----------------------------------------------------------------------------------------------------|---------------------------------------------|
| Dann können Sie sich im Folge                                                                                                    | nden anmelden:                                                                                                    |                                             |
| E-Mail-Adresse*                                                                                                    |                                                                                                    |                                             |
| E-Mail-Adresse                                                                                                    |                                                                                                    |                                             |
| Passwort*                                                                                                    |                                                                                                    |                                             |
| Passwort                                                                                                    |                                                                                                    | ٢                                           |
|                                                                                                    |                                                                                                    |                                             |
| ✓ Login                                                                                                    |                                                                                                    |                                             |
| ✓ Login Passwort vergesser                                                                                                    | n?                                                                                                    |                                             |
| ✓ Login<br>Passwort vergesser<br>Haben Sie Fragen hierzu? Dani<br>Verbindung. Vielen Dank.                                                                                                    | <b>1?</b><br>n setzen Sie sich gerne mit uns per E-Mail messe.freiburg@                                                                                                    | )fwtm.de ir                                 |
| ✓ Login<br>Passwort vergesser<br>Haben Sie Fragen hierzu? Dant<br>Verbindung. Vielen Dank.<br>P Neues Passwort anfordern                                                                                                    | <b>1?</b><br>n setzen Sie sich gerne mit uns per E-Mail messe.freiburg@                                                                                                    | )fwtm.de ir                                 |
| <ul> <li>Login</li> <li>Passwort vergessen</li> <li>Haben Sie Fragen hierzu? Dans<br/>Verbindung. Vielen Dank.</li> <li>Neues Passwort anfordern</li> <li>Sie sind noch nicht in</li> </ul>                                                                                                    | n?<br>n setzen Sie sich gerne mit uns per E-Mail messe.freiburg@<br><b>registriert?</b>                                                                                                    | )fwtm.de ir                                 |
| <ul> <li>Login</li> <li>Passwort vergesser</li> <li>Haben Sie Fragen hierzu? Dant<br/>Verbindung. Vielen Dank.</li> <li>Neues Passwort anfordern</li> <li>Sie sind noch nicht und<br/>Dann bitten wir Sie, sich neu zu<br/>mit Ihrem Bestätigungslink. Na<br/>Zugangsdaten, damit Sie sich zu<br/>der FWTM GmbH &amp; Co. KG ber</li> </ul> | n setzen Sie sich gerne mit uns per E-Mail messe.freiburg@<br><b>registriert?</b><br>u registrieren. Nach der Eingabe Ihrer Daten erhalten Sie ei<br>ach der Bestätigung Ihrerseits erhalten Sie Ihre persönlicher<br>zukünftig für Ihr Unternehmen einloggen und für die Verans<br>werben können. | )fwtm.de ir<br>ne E-Mail<br>n<br>staltungen |

 Sollten Sie das Online Service Center bereits im Rahmen einer anderen Messe der Messe Freiburg benutzt haben, können Sie sich mit Ihren Login-Daten anmelden. ACHTUNG: Ihre Zugangsdaten aus dem Cockpit funktionieren hier nicht. Wenn Sie das Online Service Center das erste Mal nutzen, müssen Sie sich

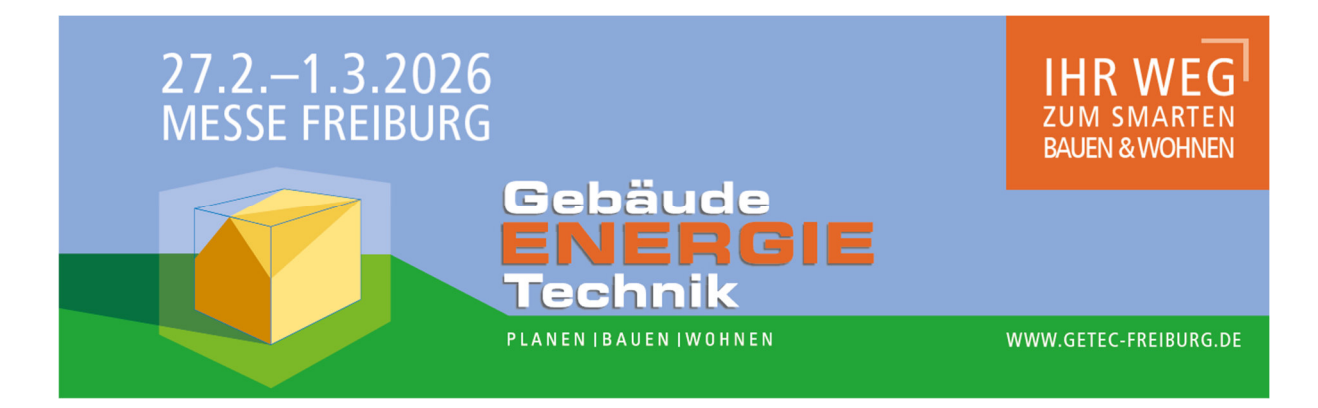

einmalig neu registrieren. Dazu klicken Sie auf den Button "Jetzt registrieren". Sollten Sie Ihre Zugangsdaten vergessen haben, können Sie sich jederzeit ein neues Passwort über den Button "Neues Passwort anfordern" generieren lassen.

2. Füllen Sie die Felder mit Ihren Firmenangaben aus. Felder mit einem Stern sind Pflichtfelder.

| Anrede *                                                                     |        |
|------------------------------------------------------------------------------|--------|
| Anrede                                                                       | $\sim$ |
| Vorname*                                                                     |        |
| Vorname                                                                      |        |
| Nachname *                                                                   |        |
| Nachname                                                                     |        |
| Firma oder Institution                                                       |        |
| Firma oder Institution                                                       |        |
| Straße und Hausnummer*                                                       |        |
| Straße und Hausnummer                                                        |        |
| PLZ*                                                                         |        |
| PLZ                                                                          |        |
| Ort*                                                                         |        |
| Ort                                                                          |        |
| Land*                                                                        |        |
| Land                                                                         | $\sim$ |
| Telefon: Eingabe in folgendem Format +49 761 38813001*                       |        |
| Telefon: Eingabe in folgendem Format +49 761 38813001                        |        |
| E-Mail*                                                                      |        |
| E-Mail                                                                       |        |
| E-Mail bestätigen *                                                          |        |
| E-Mail bestätigen                                                            |        |
| Ich habe die Informationen zur Datenverarbeitung gelesen und akzeptiere sie. |        |
| ✓ Zugang anfordern                                                           |        |

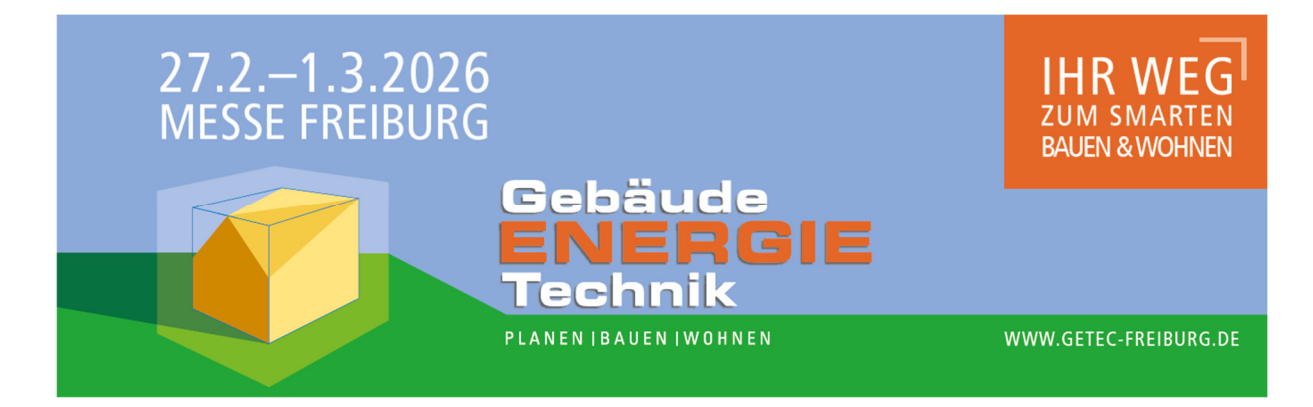

3. Nachdem Sie alle Felder ausgefüllt und der Datenverarbeitung zugestimmt haben, können Sie den Zugang über den Button anfordern. Sie erhalten nun eine E-Mail mit einem Bestätigungslink ("hier"), auf den Sie klicken. Bitte schauen Sie auch in Ihren Spam-Ordner.

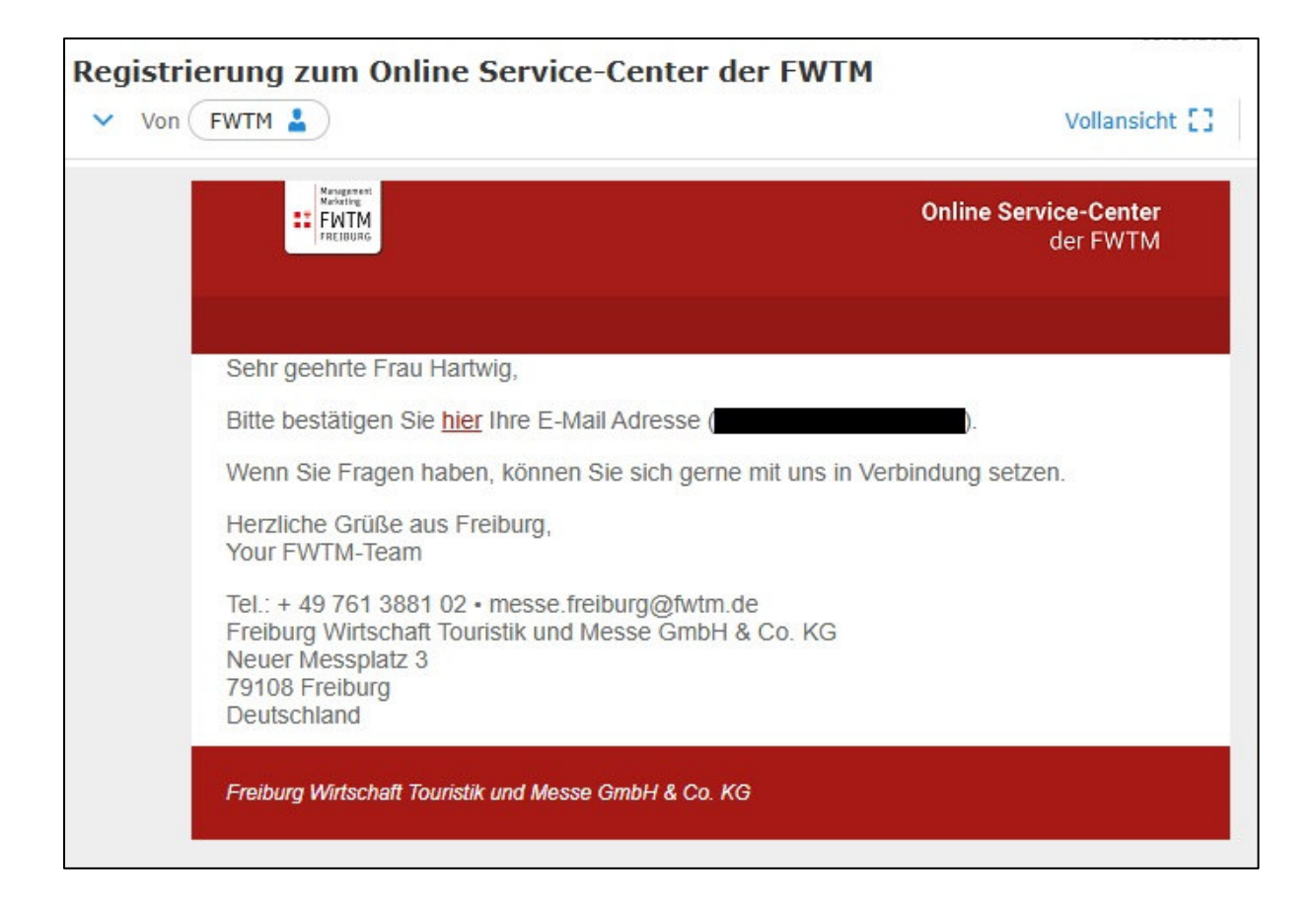

- 4. Nun können Sie im Online Service Center Ihr persönliches Passwort festlegen und sich mit Ihren gewählten Login-Daten anmelden. Das Passwort können Sie jederzeit selbstständig abändern. Nach erfolgreicher Anmeldung sehen Sie die verfügbaren der Messe Freiburg. Sie auf Messen Klicken das Logo der Gebäude.Energie.Technik, um sich zu bewerben. Die einzelnen Schritte der Bewerbung werden zwischengespeichert. Sie können also jederzeit gerne eine Pause einlegen und die Bewerbung zu einem späteren Zeitpunkt vervollständigen und absenden.
- 5. Um Ihre Bewerbung auszufüllen, klicken Sie auf den Button "Bewerbung Aussteller".
- 6. Nun gehen Sie die einzelnen Formularseiten Schritt für Schritt durch. Sollten Sie Rückfragen oder Probleme mit dem Ausfüllen der einzelnen Schritte haben, wenden

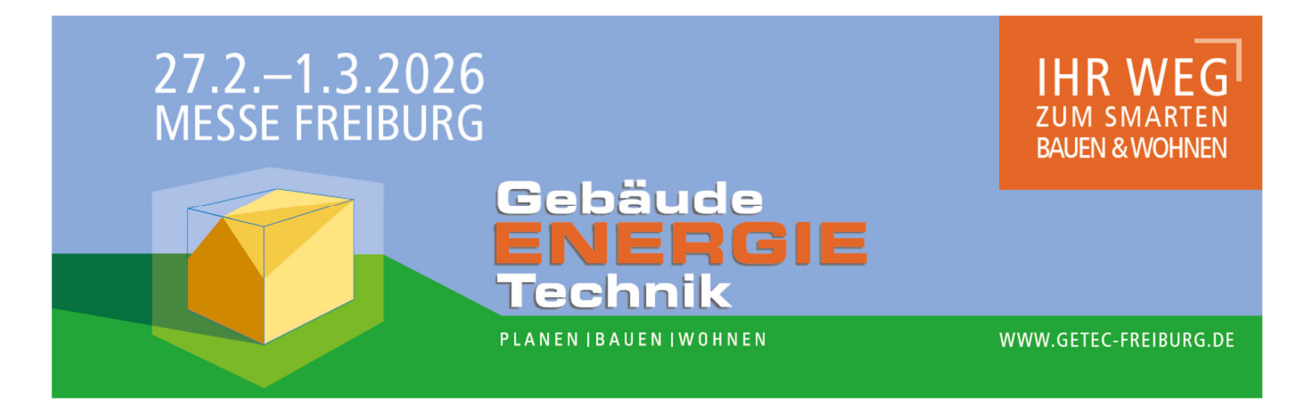

Sie sich gerne an das Team GETEC unter <u>getec@fwtm.de</u> oder 0761 – 3881 3600. Felder mit einem Stern sind Pflichtfelder.

- 7. Im letzten Schritt müssen Sie den "Allgemeinen Messe- und Ausstellungbedingungen des Fachverband Messen und Ausstellungen (fama)" und unseren "Besonderen Ausstellungsbedingungen" zustimmen. Erst danach können Sie die Bewerbung absenden.
- 8. Sie erhalten eine Bestätigungsmail, wenn Ihre Bewerbung bei uns eingegangen ist. Im nächsten Schritt wird Ihre Bewerbung von uns geprüft. Sie bekommen eine schriftliche Bestätigung, wenn Sie zur Gebäude.Energie.Technik zugelassen worden sind. Ihre offenen und abgeschlossenen Bewerbungen können Sie jederzeit im Online Service Center einsehen. Abgeschlossene Bewerbungen können kopiert und für das Folgejahr übernommen werden.

Bei Fragen zum Anmeldeprozess wenden Sie sich gerne an das Team GETEC unter <u>getec@fwtm.de</u> oder 0761 – 3881 3600.